## **Release Notes for TotalFlow Print Server R-62/R-62A**

This document contains important information about this release. Be sure to provide this information to all users before proceeding with the installation.

## Correction

• Errors in the Setup Guide were corrected as follows:

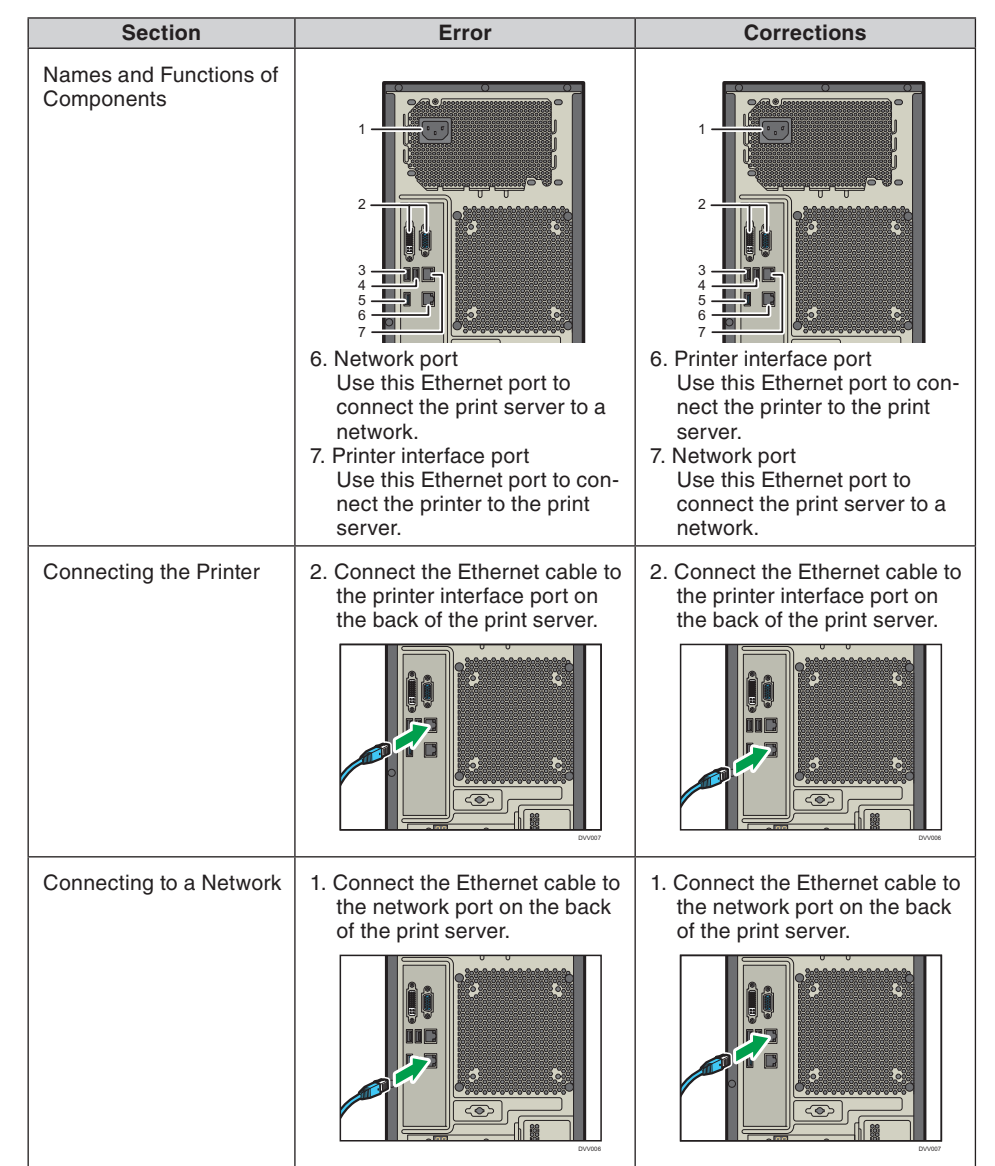

© 2017, 2018 Printed in the U.K. EN (GB) EN (US) EN (AU) M526-7506A

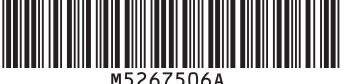

M52675U6A

## Additional information

- If you specify an odd number as the total number of the pages to be substituted and "Start new chapter" while editing job properties, one additional page that follows may also be replaced. To avoid this, follow the below procedure:
- 1. Save the settings for substituting pages and starting a new chapter.
- 2. Apply the originally configured settings to the one additional page that follows.

For example, if you substitute five pages from page 3 to page 7 and specify "Start new chapter", apply the originally configured settings to page 8.

- While the character code of a special plane in the original differs depending on the application or operating system to compile the original, the character code of the "Spot color name" is UTF-8. If the character codes do not match, plane names may be garbled so that you cannot use the Named spot color function.
- Specifying overprint for a special color object in a PostScript job may be canceled, and the object under the special color object may be knocked out.

To specify overprint for a special color object, save the original as a PDF file or convert the special color object to a CMYK process color object in advance.

- If you do not use the PDF RIP Enhanced option, the print speed may slow down. Also, if you print data with complex designs or effects, the print results may differ from those printed using the PDF RIP Enhanced option.
- Only long edge feed is supported for tab stocks.
- For Internet Explorer 11, specify the display color for the special color (S) plane on the [Color Planes] screen of the Image Viewer using the color code. Enter a color code in the text box at the right of the check box for the special color. Enter an RGB value as a two-digit hexadecimal number. You can specify the following colors using color codes:

| Color        | Color code |
|--------------|------------|
| White        | #FFFFFF    |
| Yellow       | #FFFF00    |
| Green        | #00FF00    |
| Cyan         | #00FFFF    |
| Blue         | #0000FF    |
| Magenta      | #FF00FF    |
| Red          | #FF0000    |
| Light gray   | #C0C0C0    |
| Black        | #000000    |
| Dark yellow  | #808000    |
| Dark green   | #008000    |
| Dark cyan    | #008080    |
| Dark blue    | #000080    |
| Dark magenta | #800080    |
| Dark red     | #800000    |
| Gray         | #808080    |

• When you print data that includes overprinting using a PostScript driver from Acrobat, the data may not be printed as intended. If this is the case, select the [Simulate Overprinting] check box on the [Advanced] screen, and then print the data again.

## **Trademarks**

Adobe and PostScript are either registered trademarks or trademarks of Adobe Systems Incorporated in the United States and/or other countries.

Other product names used herein are for identification purposes only and might be trademarks of their respective companies. We disclaim any and all rights to those marks.